여러 색인 데이터베이스에 편지 쓰기

**학습 목표**: 여러 국제 색인 데이터베이스에 등재를 위한 편지를 작성할 수 있어야 한다.

### 구체 목표

- 1) 퍼브메드에 학술지를 발송하면서 보내는 화면에 정보 입력할 수 있어야 한다.
- 홈슨사에 학술지 발송할 때 학술지 등재 신청 항목에 정보 입력할 수 있어야 한다.
- SCOPUS, EMBASE, 중에 한 군데에 학술지 보내면서 설명하는 항목에 입력할 수 있어야 한다.
- 4) CHEMICAL ABSTRACT 및 BIOSIS PREVIEWER 그리고 학술지가 Open Access인 경우, Directory of Open Access Journal에 학술지 등재 요청하는 편 지를 작성할 수 있어야 한다.

### 1. 서론

이 시간에는 여러 국제 색인 데이터베이스에 학술지 등재를 위하여 우선 자신의 학 술지가 등재 원하는 데이터베이스를 선정하고 편지를 쓰는 웹사이트나 보낼 전자우 편 주소를 확인하여, 편지를 작성하여 발송하거나 발송 준비를 하려고 한다. 또한 편지를 보낸 뒤에 학회의 발송 목록에 그 국제 색인 데이터베이스의 위치 주소를 확인하여 추가하여 정기적으로 발송하여야 한다. 만약 영문 편지를 보내기 전에 영문 교열을 원한다면 전문 회사에 요청하여 점검을 받고 보낼 수 있으나 굳이 그 렇게 까지 필요하지는 않다. 자세한 등재 절차는 "여러 색인 데이터베이스 인덱싱 절차" 시간에 다룬다. 이 시간에는 단지 편지를 직접 보내거나 사전에 작성하여 보 고 동료 편집인과 비교하여 보도록 한다.

#### 2. 미국 국립의학도서관

http://www.cf.nlm.nih.gov/lstrc/lstrcform/med/index.cfm 에 가면 다음과 같은 화면 이 나온다.

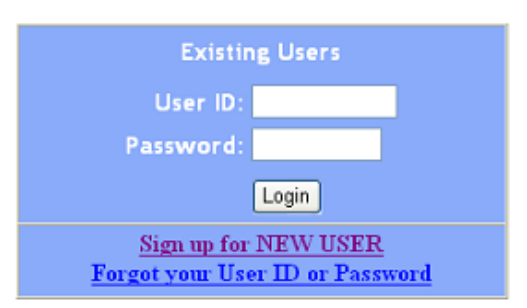

# MEDLINE® Review Application Form

처음 접속하는 경우면 Sign up for New User를 누른다. 아래와 같은 화면이 나온 다.

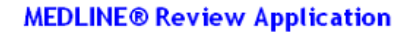

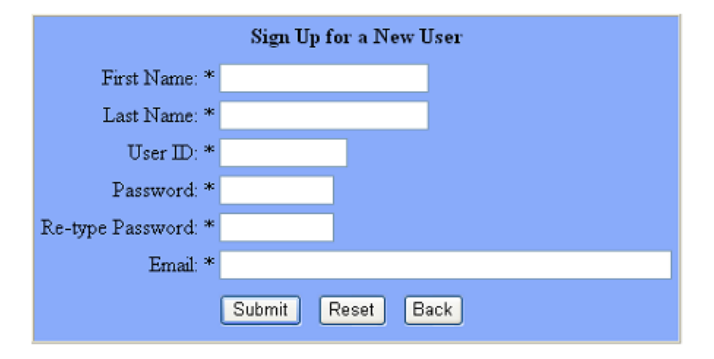

여기다 자신의 정보를 넣고 submit을 누른다. 그러면 Your sign was registered 라고 나오고 다시 초기 로긴 화면이 나온다. 거기서 다시 ID, Password를 치고 들 어가면 아래 화면이 나온다.

# **MEDLINE®** Review Application

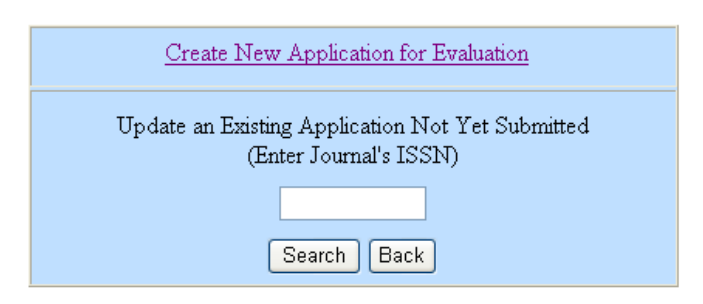

처음이면 Create New Application for Evaluation을 누르면 MEDLINE® Review Application Form 화면이 나온다. 항목마다 하나씩 응답을 하고 Submit을 눌러 보내거나 Save를 눌러 다시 나중에 바꾼다. Submit을 누른 뒤에는 이 화면의 아래 주소로 학술지를 발송한다. 학술지 발송할 때는 가능하다면 DHL 로 보내기를 권장한다. 발송한지 사흘이면 도착한다. 국내에서 시외 보통 우편 발송과 배달 시간이 비슷하게 걸린다.

Sheldon Kotzin Executive Editor, MEDLINE National Library of Medicine Building 38A - Room 4N-419 8600 Rockville Pike Bethesda, MD 20894

기술할 내용은 다음과 같다.

1) 서지정보

Journal Title: \* Previous Titles, if any: Print ISSN, if any: Electronic ISSN, if any: Other ISSN, if any: Publisher: \* Year of First Issue: Country of Publication: \* Sponsoring Organization(s), if any: Language of Journal: \* Frequency of Publication: Open Access Publication: Electronic-only Journal: If electronic-only journal or print journal with electronic equivalent: URL: (User Name and Password for NLM full access during the review process only) User Name: Password: Note: Electronic-only journals must have a policy for the archiving of their content in either the PubMed Central Archive or another recognized archiving resource.

#### 2) 편집정보

Editorial Information Editor's Name: \* Full Mailing Address: \* Email Address: \* Publisher Contact: \* Full Mailing Address: \* Email Address: \* Aims and Scope of Journal (What niche does it fill?) - max 800 characters:

Editorial Board Members with Affiliations (if both not listed in journal issue) - max 800 characters:

Review by Editor or Editorial Board: Yes No Editor-in-Chief is the final authority on all editorial decisions: Yes No Use Outside Peer Reviewers: Yes No Description of Peer Review process - max 800 characters: \*

Other Modes of Review, such as Statistical Editing (describe) - max 200 characters:

Number of Reviewers Assigned per Manuscript: Percent of Commissioned vs. Unsolicited Manuscripts: Average Length of Time From Acceptance of Manuscript to Publication: Acceptance Rate of Unsolicited Manuscripts in last 12 months: Article Types Published (Estimate the number of articles in the issues submitted.): Review: Research: Case Reports: Commentaries: Others (please list): How Journal is funded: (Indicate any that apply) Advertisements Membership Dues Subscription Fees Grants Other Please Describe: Journal Publishes sources of financial support for articles: Yes No Published on Acid-Free Paper: Yes No Published Conflict-of-Interest Statement (Click on for detailed description): \* Yes No If yes, please provide this statement by one of these options: File - max file size is 50 characters: Web Site: Will E-mail: Published Statement of Informed Consent (Click on for detailed description): \* Yes No If yes, please provide this statement by one of these options: File - max file size is 50 characters: Web Site:

Will E-mail:

Published Statement of Human and Animal Rights (Click on for detailed description): \* Yes No If yes, please provide this statement by one of these options: File - max file size is 50 characters: Web Site: Will E-mail:

Complies with International Committee of Medical Journal Editors' Uniform Requirements for Manuscripts:

Yes No Can provide citations and abstracts in XML-tagged data: Yes No

Included in the Following Indexing Services - max 300 characters:

You may use this space to tell the reviewers anything else about the journal that relates to the quality of its contents, its editorial processes, its importance to users, or its overall production. Please do not send any separate attachments unless this is discussed first with NLM staff (max 3800 characters).

Person Completing Form: Name: \* Position: Email Address: \* (입력한 사람의 이메일) Date: 02/11/2008(입력한 날자)

# 3. 톰슨사이언티픽

http://scientific.thomson.com/forms/isi/journalsubmission/에 가서 JOURNAL SUBMISSION FORM 에 다음과 같이 입력하여 Submit 한 뒤,

Journal Title ISSN Print (if applicable) ISSN Electronic (if applicable) Journal URL (if applicable) Editor-in-Chief Publisher Name Publisher Address 1st Year of Publication Freq (# of Issues per Year) Most Recent Issue (Vol, Iss, Yr) Country of Origin Journal Scope Unique features distinguishing this journal Your Name Your Telephone Number Your email Address

이후 연속하여 나오는 3 호를 아래 주소로 발송한다.

Publication Processing Thomson Scientific 3501 Market St. Philadelphia, PA 19104 USA

# 4. SCOPUS

http://info.scopus.com/etc/suggesttitle/ 에 가서 누구든지 제안할 수 있다. 물론 편 집인이 자신의 학술지를 제안할 수 있다.

Scopus: Suggest a title Name Address Function Access to Scopus Journal Title ISSN Publisher URL Reason for Recommendation - I publish in this journal - I am a member of the journal's advisory/editorial board - I am the publisher - It is a new publication - Other

Additional Remarks

이렇게 쳐서 넣은 뒤 Submit을 누른다.

#### 5. EMBASE

http://info.embase.com/embase\_com/content/suggesttitle/index.asp 에서 화면에 입 력을 한다.

Title Suggestion

If you have a suggestion for a title that you think should be indexed in our database, please fill in the details below.

New titles will be reviewed by our Content Selection Committee. Every year after the 1st of October, all suggestions are reviewed for inclusion during the course of the following year. We will keep you informed about the status of your suggestion.

Your Name : E-mail Address\* : Suggestion details Title\* : ISSN : Publisher : URL : Reason for recommendation : - I publish in this journal - I am a member of the journal's advisory/editorial board - I am the publisher - It is a new publication - Other

Additional remarks

이렇게 쳐서 넣는데, SCOPUS 와 화면이 같은 이유는 SCOPUS 및 EMBASE를 모 두 Elsevier가 운영하기 때문이다. Elsevier 는 21 세기 들어서 톰슨사이언티픽이 장악하고 있는 학술지 계량서지학 분야에 새롭게 도전하여 톰슨사의 독점적인 지위 에 대항하는 거의 유일한 국제적인 데이터베이스인 SCOPUS를 기반으로 SCImago Journal Rank 및 h-index를 산출하고 있다. 그러니까 EMBASE에 등재되면 SCOPUS에 등재된다고 여겨도 된다.

이와 같이 국제적으로 유명한 색인 데이터베이스 4 군데에 편지 쓰는 화면을 알아 보고 어떤 정보를 넣는지 살펴 보았다. 미국립의학도서관 이외는 매우 간단한 정보 를 넣는다.

### 6. Biosis Previewer, Chemical Abstract 및 Directory of Open Access Journals

이외에도 Biosis Previewer는 아래 주소로 학술지를 보내면서 편지를 쓴다 [1].

BIOSIS Information Authority and Distribution Department 2001 Market Street, Suite 700 Philadelphia PA 19103-7095 USA

Chemical Abstract는 아래 주소로 편지 쓰고 최근 발행 3 호를 보낸다[2].

Chemical Abstracts Service - CAS Acquisitions / Evaluation Dept. P.O. Box 3012 Columbus, OH 43210 U.S.A.

Directory of Open Access Journals 등이 있는데 이런 내용은 '여러 색인 데이터베 이스 indexing 절차'에서 나온 정보를 활용하여 신청할 수 있다 [3].

# 7. 맺는말

Biosis Previewer 및 Chemical Abstracts를 제외하고 대부분은 웹사이트에서 직접 입력하는 것이므로 미국립의학도서관에 보낼 때는 사전에 어떻게 입력할 것인지 내 용을 미리 정리하여 놓는 것이 필요하다. 톰슨사이언티픽사나 SCOPUS, EMBASE 는 화면에 입력 양이 단순하기 굳이 준비할 필요 없이 간단히 해당 사항을 넣으면 된다. 아무쪼록 이런 여러 데이터베이스에 등재 신청하여 학술지 평가를 받아 보는 것이 앞으로 학술지 발전을 위하여 필요하므로 등재 신청전에 요건을 잘 읽어 보고 준비하면 좋은 결과가 있을 것이다. 물론 톰슨사의 SCI 등재는 Impact factor를 일정 수준 이상 올려 놓고 신청하는 것이 필요하다. 대개 0.4 이상이 되어야 한다.

#### 참고 문헌

- 1. Biosis Previewer. http://thomsonscientific.com/support/faq/biosis/#submitjournal
- 2. Chemical Abstract. <u>http://www.cas.org/aboutcas/faq.html#cover</u>
- 3. Directory of Open Access Journals. <u>http://doaj.org</u>

### Individual Readiness Assurance Test

 색인 데이터베이스 기관에 등재 신청할 때, 신청 화면에서 반드시 넣어야 하는 내용은? (

- Aims and Scope
  발행 부수(Circulation)
  편집인의 연구 업적
  국문학술지명의 로마자 표기
- 5) 전문이나 초록이 영문인 경우 영문 교정을 보았다는 내용

2. '톰슨사이언티픽'사에 학술지를 보낼 때 최소한 몇 호를 지속적으로 발송하여야 하나?

- 1) 2
- 2) 3
- 3) 4
- 4) 5
- 5) 6

3. 다음 색인데이터베이스 가운데 지금 편집하는 학술지가 등재된 곳의 번호를 쓰시오. (

- 1) Web of Science
- 2) PubMed
- 3) SCOPUS
- 4) EMBASE
- 5) Chemical Abstract
- 6) Biosis Previewer
- 7) Directory of Open Access Journals